## サイドバーと拡大鏡ツール

表示ウィンドウのサイドバーには、凡例、拡大鏡、ロ ケータの3個のパネルがあります。各パネルは独立して マウスクリックひとつで開いたり閉じたりできます。サイ

ドバー全体も開閉できます。パネル の縦方向の長さはパネル間の枠をド ラッグすることで変えられます。デ フォルトでは全部のパネルが開いて います。最後に開いていたパネルの 状態が次に画面を開いたときの初期 状態となります。

パネルが閉じていると、サイドバー の下にある各パネルを表すアイコン ボタンが押し込まれた状態ではなく なります。パネルは表示ウィンドウ のオプションメニューからも開くこ とができます。3つのパネル全てを閉 じるとサイドバーも閉じますが、表 示画面キャンバスの左上にある矢印 アイコンか、オプションメニューを 使って開くことができます。全ての パネルを非表示にしてサイドバーを 閉じた場合、最後に閉じたパネルを 再表示してサイドバーが開きます。 表示 / 非表示用の矢印。マウスが上に乗ると黒から赤に変わります。

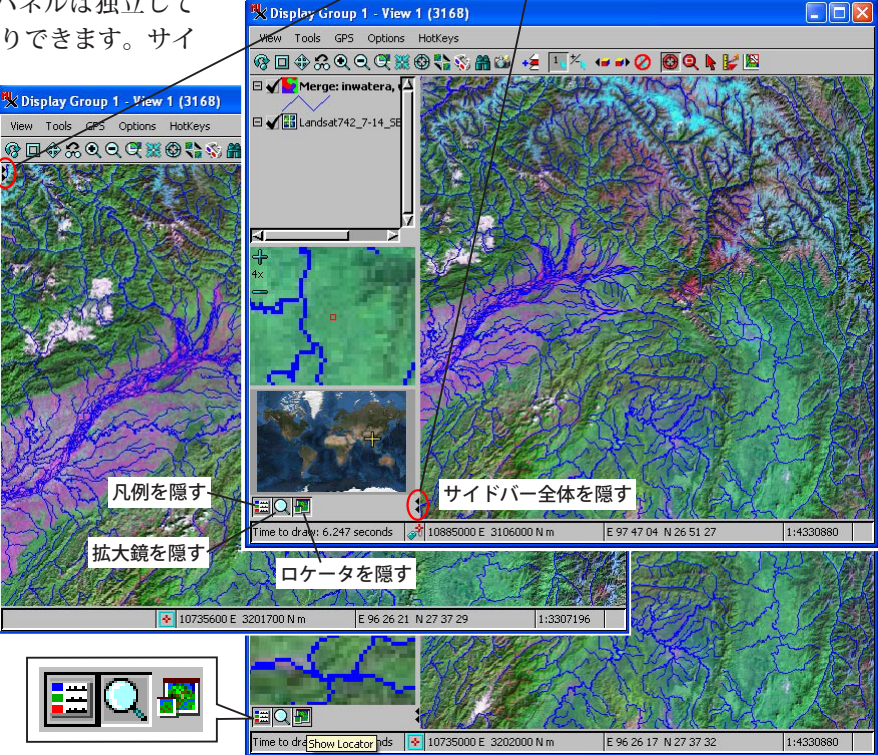

10m ランドサット 7-4-2 画像 (マイクロイメージ社の Web サイトより参照 可能 ) のインターネットタイルセット上に広域水系レイヤを重ねて表示。

## 凡例パネル

凡例パネルではレイヤを直接ドラッグしたり、マウスの 右ボタンメニューを使って描画順を変更できます。凡例 中のマウスの右ボタンメニューには、〈レイヤコントロー ル〉ウィンドウを開いたり、表示名を変更したり、データ の地理的範囲に表示を拡大したり、メタデータを参照する といった機能があります。凡例パネルでのレイヤ名の色は 選択しているレイヤの状態を示しています。(テクニカル ガイド「空間表示:レイヤの表示状態を示すヒント (Spatial Display: Subtle Display Hints in LegendView)」を参照)。

レイヤ数が多い場合、サイドバー全体を凡例にすること もできます(テクニカルガイド「空間表示:地図縮尺によ る表示コントロール (Spatial Display: Zoom to Make Visible & to Min/Max Detail)」と「凡例の結合 (Merging LegendView Entries)」で解説しています)。

## 拡大鏡パネル

拡大鏡パネルにはマウスカーソルの周囲が拡大されて表 示されます。拡大鏡パネルでは、表示画面キャンバス中の

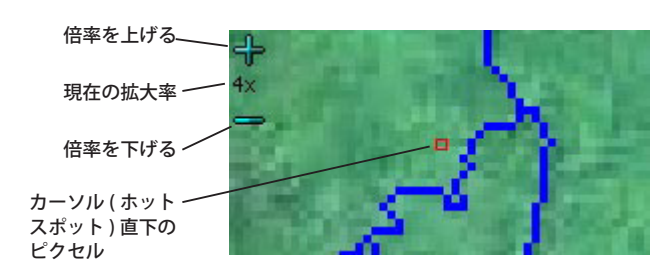

カーソル直下のピクセルが赤の四角で表示されます。拡大 鏡パネルの左上にある[+]と[-]のアイコンで、拡大 されている画像の倍率を2倍から16倍の範囲で変更でき ます。現在の倍率が[+]と[-]アイコンの間に示され、 既定値は4倍です。

拡大鏡パネルにはマウス右ボタンメニューが使え、以下 の操作が可能です。倍率コントロールの表示 / 非表示、倍 率の表示 / 非表示、中心セルの表

示 / 非表示、中心セルを表示する ときの線色の変更。 Hide zoom controls Hide zoom factor Show center cell border Select center cell border color

## ロケータパネル

ロケータパネルには全体図とともにキャンバスに表示中 の範囲が示されます。ロケータに表示するレイヤはキャン バス画面に表示しているレイヤから取捨選択することがで きます。(凡例パネルまたは表示マネージャでマウス右ボ タンメニューの表示 / 非表示チェックボックスを使用)。 ロケータパネル中のサイズ可変ボックスの大きさを変え たり移動すると、表示画面内での縮尺と領域が変わりま す。表示マネージャで[表示]>[ロケータウィンドウを開 く]メニューを選ぶとロケータを別ウィンドウで開くこと もできます。ロケータの機能についてはテクニカルガイド 「空間表示:ロケータによるズームと位置のコントロール (Spatial Display: Locator Reference View Manages Zoom and Position)」で解説しています。